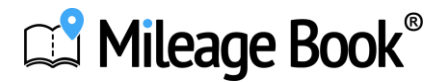

## 6-trins guide til booking af puljebil i Mileage Book Fleet app.

| <b>Trin 1.</b><br>Klik på "Booking" og | <b>Trin 2.</b><br>Udfyld booking detaljer | <b>Trin 3.</b><br>Find køretøjet i listen      |
|----------------------------------------|-------------------------------------------|------------------------------------------------|
| klik på + tegnet.                      | og vælg køretøj.                          | og klik på det.                                |
| 15.40 4G 🖬                             | 15.40 .II 4G 🔽                            | 15.40 at 46 🔽                                  |
| Bookinger                              | < Booking                                 | < Vælg køretøj 💎                               |
|                                        | <b>Start</b> man. 04. marts. 2024 15.40   | Viser alle køretøjer                           |
|                                        | Slut man. 04. marts. 2024 17.40           |                                                |
|                                        | Formål                                    | AA12345<br>Ukendt, HYUNDAI I10<br>Servicebil 1 |
|                                        | Vælg køretøj                              |                                                |
|                                        |                                           |                                                |
|                                        |                                           |                                                |
|                                        |                                           |                                                |
|                                        |                                           |                                                |
|                                        |                                           |                                                |
|                                        |                                           |                                                |
|                                        |                                           |                                                |
| <b>—</b>                               |                                           | Vraja karataj                                  |
| Bilnogle Skader Kort Booking Mere      | Book                                      | Væig Koretøj                                   |

## Mileage Book<sup>®</sup>

## 6-trins guide til booking af puljebil i Mileage Book Fleet app.

| Trin 4.                                                                                                    | Trin 5.                                                                                                    | Trin 6.                                                                       |
|----------------------------------------------------------------------------------------------------|----------------------------------------------------------------------------------------------------|-------------------------------------------------------------------------------|
| Bekræft valg af                                                                                                    | Færdiggør din booking med                                                                                                    | Din booking fremgår nu i                                                      |
| ønskede køretøj.                                                                                                    | alle de ønskede detaljer.                                                                                                    | oversigten af bookinger.                                                      |
| 15.40 ••• 4G 📶                                                                                                    | 15.41 JI 4G 🖾                                                                                                    | 15.41 .1 4G <b>T</b>                                                          |
| < Vælg køretøj 😽                                                                                                    | < Booking                                                                                                    | Bookinger                                                                     |
| Viser alle køretøjer<br>Q Søg                                                                                                    | Start man. 04. marts. 2024 15.40                                                                                                    | AA12345 HYUNDAI 110 ><br>15:40 Man. 04. mar. 2024<br>17:40 Man. 04. mar. 2024 |
| AA12345<br>Ukendt, HYUNDAI I10<br>Servicebil 1<br>AA12345<br>Farve<br>Ukendt<br>Type<br>HYUNDAI I10<br>Køretøjets navn<br>Servicejets navn | Sitt Hall, Gr., Harts, 2024 17.40   Formål >   Køretøj >   AA12345 >   Ukendt, HYUNDAL110 Servicebil 1   En halv time inden din booking starter, kan du se adressen hvor køretøjet befinder sig   Søg igen   Begrundelse for at vælge et ikke-prioriteret køretøj   Just a ride |                                                                               |
| Anhængertræk<br>Nej                                                                                                    |                                                                                                    | <b>A</b>                                                                      |
| Vælg køretøj                                                                                                    | Book                                                                                                    |                                                                               |

## Klar til at tjekke ind

Når du har booket din pulje bil, er du klar til at komme ud og køre. Når du sætter dig ind i bilen, skal du blot tjekke ind ved at scanne klistermærket i bilen. <u>Se denne guide for hvordan du hurtigt tjekker ind.</u>